# **USING PC/MAC LOCK**

Once you've installed the software as described in <u>Installation</u>, you're ready to use LaCie PC/Mac Lock. Simply register a LaCie USB key with the software, and you can use it to lock your operating system just like you lock your front door.

#### **REGISTER KEY**

**Important info:** You must have set and know your operating system's administrator password in order to install the software. See <u>Assigning an Administrator Password</u> for details.

1. Click the LaCie PC/Mac Lock icon in the menu bar (Mac) or right-click the LaCie PC/Mac Lock icon in the system tray (Windows).

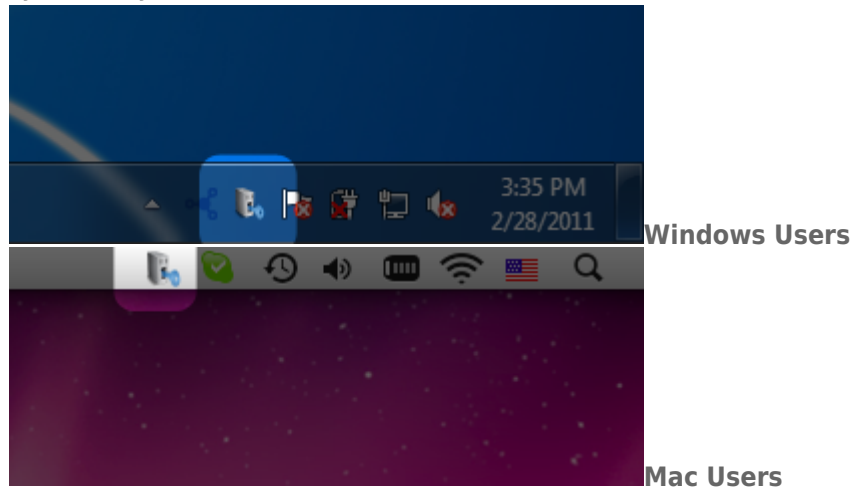

2. In the menu that opens, select **Configure**.

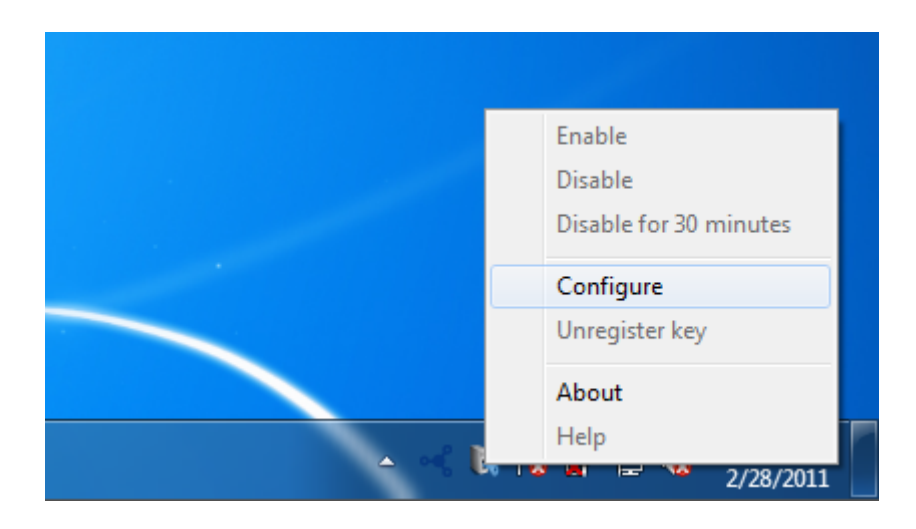

3. The **Register a key** wizard will open. Click **Next**.

| LaCie PC Lock Configuration                |                                         | ? ×              |
|--------------------------------------------|-----------------------------------------|------------------|
| Register a key                             | 2                                       | 3                |
| Welcome to LaCie PC Lock Configur          | ation !                                 |                  |
| This software will allow you to lock or un | ock your computer with a LaCie USB key. |                  |
|                                            |                                         |                  |
|                                            |                                         | Next Cancel Help |

4. The next screen instructs you to connect a USB key in order to register it with the software. If the key is already connected, dismount it as described in <u>Unmounting Your USB Key</u>. Then reconnect it.

| LaCie PC Lock Configuration |                  |                                                                 | ? ×  |
|-----------------------------|------------------|-----------------------------------------------------------------|------|
| 1                           | Plug your key    | 3                                                               |      |
|                             | Pie<br>Eject you | ase plug a LaCie USB key.<br>ur key and re-plug it if necessary |      |
|                             |                  | Cancel                                                          | Help |

5. In the next screen, type your operating system administrator password (see <u>Assigning an Administrator</u> <u>Password</u> for details).

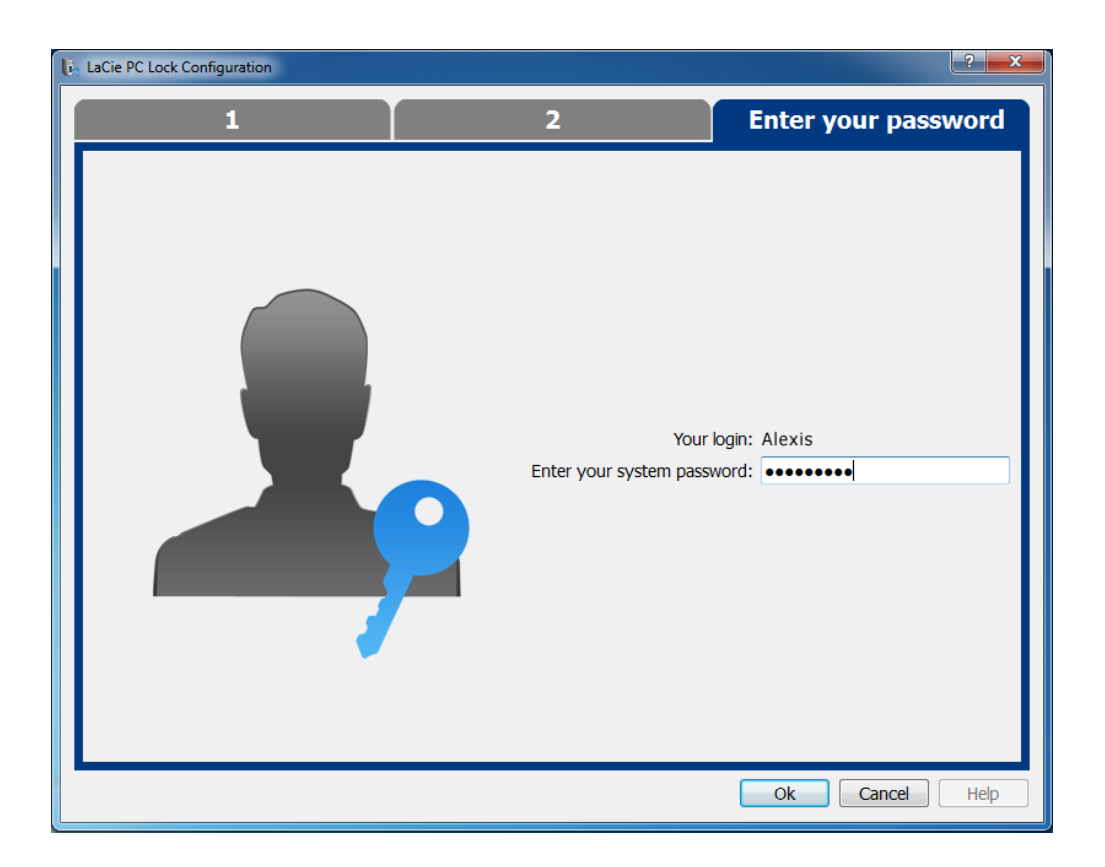

Mac users need to type their admin username and password again in order to finish configuration.

×

6. Once the password is accepted, configuration is complete.

# LOCK AND UNLOCK

Once you've configured a key, locking or unlocking your operating system is as easy as connecting or disconnecting the USB key.

Please note that you should properly unmount your key as described in <u>Unmounting Your USB Key</u> in order to avoid damaging its file system.

# DISABLE OR ENABLE PC/MAC LOCK

To disable or enable the software, select **Disable** or **Enable** in the PC/Mac Lock menu. If you've disabled the software, connecting or disconnecting the USB key will subsequently have no special effect until the software is enabled.

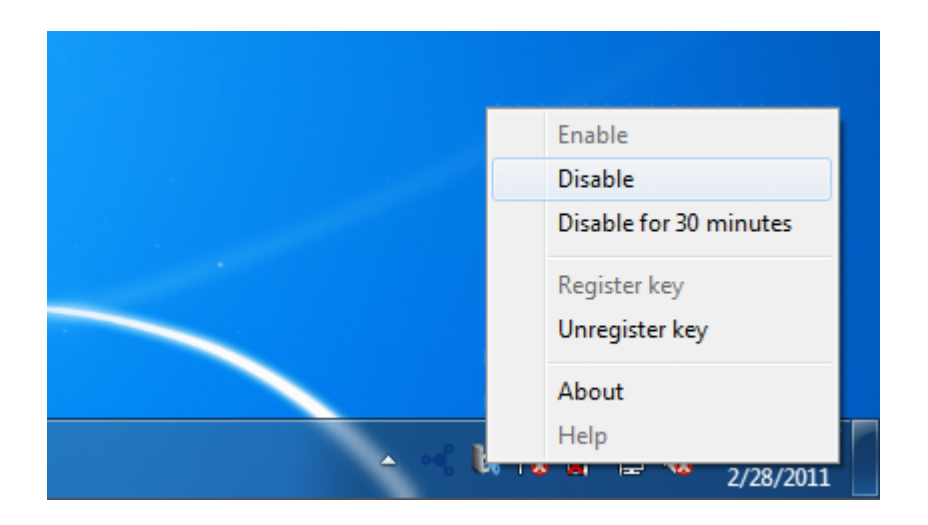

## **TEMPORARILY DISABLE PC/MAC LOCK**

In certain situations, you may wish to temporarily disable the software, such as if you need the USB key or port for another task. To do this, select **Disable for 30 minutes** in the PC/Mac Lock menu.

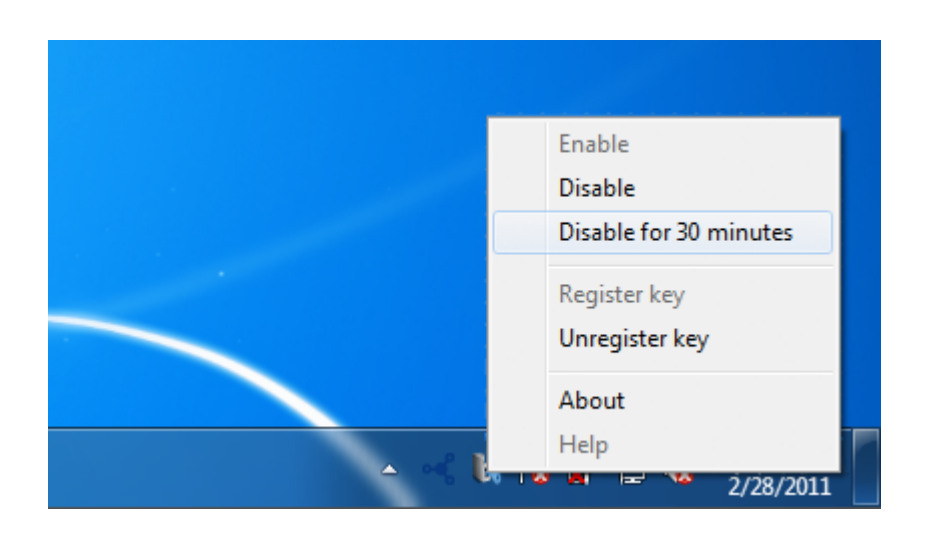

#### UNREGISTER A KEY

If you want to register a different key, you first need to unregister the original key. To do this, select **Unregister key** in the PC/Mac Lock menu.

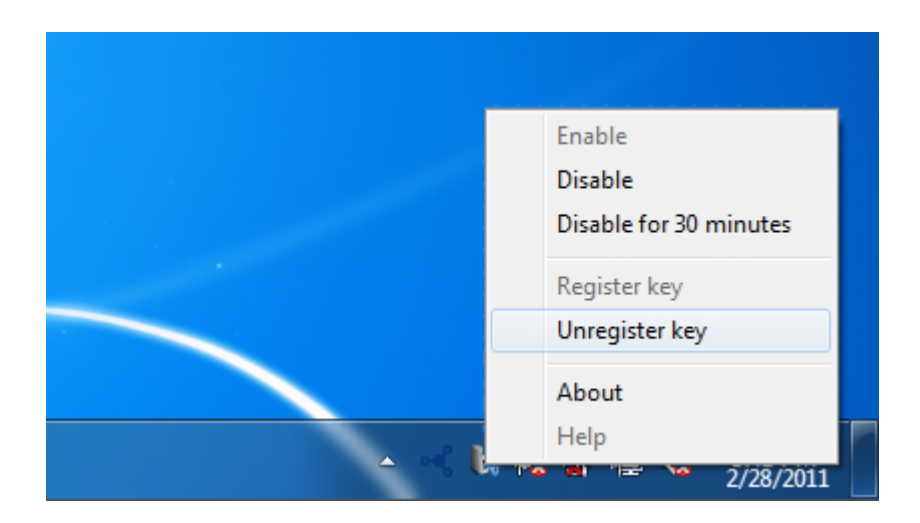

You can then register a new key.